## Staff Matters - Staff Contact

Depuis mai 2019, Staff Matters et Staff Contact ont remplacé l'application PMO Contact et sont intégrés dans "My IntraComm" et « My Remote », un espace sécurisé.

Staff Matters contient toutes les informations utiles aux retraités des Institutions et Staff Contact permet de poser des questions.

**Un accès** « **EU Login** » **est indispensable** ! Voir sur le site de l'AIACE Internationale <u>https://aiace-europa.eu</u> (sous SERVICES) comment créer un compte EU Login.

# ATTENTION, POUR TOUTES QUESTIONS RELATIVES AU R.C.A.M., IL EST PLUS SIMPLE DE PARTIR DE L'APPLICATION « RCAM en ligne » : voir explications en 3<sup>ème</sup> page !

#### **Comment se connecter ?**

→ Depuis votre navigateur internet, lancez l'url de MyRemote <u>https://myremote.ec.europa.eu</u>

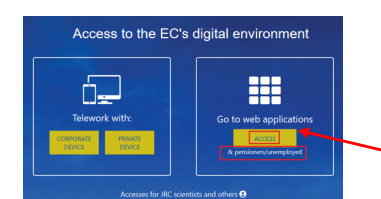

→ Cliquez à droite sur « ACCESS » sous « Go to web applications »

- → Authentifiez-vous comme d'habitude à EU-Login et le menu My Remote s'affiche :
- → Cliquez sur Staff Matters directement comme indiqué par la flèche ci-dessous

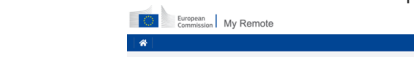

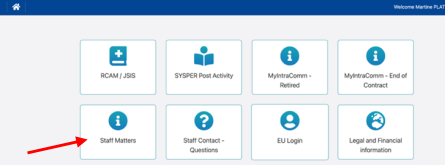

S'affiche la page « Staff Matters et Staff Contact » dans l'onglet « Personnel »

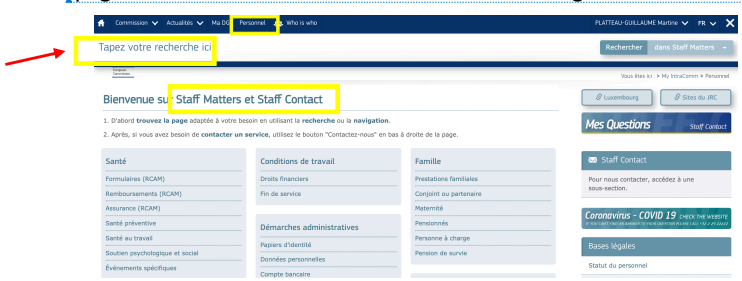

Soit, vous partez de l'index thématique pour débuter vos recherches (le plus facile !)
 Soit, vous utilisez l'outil de recherche en haut « Tapez votre recherche ici » en entrant le/les mots clés qui correspondent à votre question et vous serez orienté.

 Martine.platteau-guillaume@hotmail.com
 6 juin 2022

 HelpDesk informatique AIACE Internationale
 6 juin 2022

a mis en forme : Police :(Par défaut) Trebuchet MS, 12 pt, Couleur de police : Automatique

a mis en forme : Police :(Par défaut) Trebuchet MS, 12 pt, Couleur de police : Automatique

## Lisez bien les informations publiées qui correspondent à votre recherche !

L'écran ci-dessous montre l'exemple d'écran sur l'Allocation enfant/personne à charge

| Staff Matters                               |                                                                                                   | NIVEAU D'ALERTE<br>Pour votre sécurité: EUWARN   |                   |
|---------------------------------------------|---------------------------------------------------------------------------------------------------|--------------------------------------------------|-------------------|
| Burnpean<br>Commission                      | Vous êtes ici : > My IntraComm > Personnel > Familie                                              | Prestations familiales > Allocation enfant (ou p | ersonne) à charge |
| Personnel                                   | Allocation enfant (ou personne) à charge                                                          | <ol> <li>Plus d'information</li> </ol>           |                   |
| Famille                                     |                                                                                                   | Information principale                           | +                 |
| Prestations familiales                      | l'enfant à charge? Comment en bénéficier?                                                         | Voir aussi                                       | +                 |
| Illocation enfant (ou<br>sersonne) à charge | Qui peut bénéficier de l'allocation?                                                              |                                                  |                   |
|                                             | Enfant à charge                                                                                   | 🖾 Staff Contact                                  |                   |
|                                             | Est considéré comme enfant à charge:                                                              | Contactez-nous                                   | *                 |
|                                             | l'enfant légitime, naturel ou adoptif du fonctionnaire, agent temporaire, agent auxiliaire, agent |                                                  |                   |

→Si vous ne trouvez pas la réponse à votre question, cliquez 'Contactez-nous' sous Staff Contact et remplissez le formulaire (cliquez sur la langue EN ou FR en haut à droite, si nécessaire)

| European<br>Commission Staff Contact      |                    | EN 💽 FR 💿 | Nes Questions     |
|-------------------------------------------|--------------------|-----------|-------------------|
| letour à Staff Matters                    |                    |           | Se déconnectar >> |
| Allocation enfant à charge                |                    |           |                   |
| Sujer"                                    | Nom de l'assimilé" |           |                   |
|                                           |                    |           |                   |
| Jescription*                              |                    |           |                   |
|                                           |                    |           |                   |
|                                           |                    |           |                   |
|                                           |                    |           |                   |
|                                           |                    |           |                   |
|                                           |                    |           |                   |
|                                           |                    |           |                   |
|                                           |                    |           |                   |
|                                           |                    |           |                   |
|                                           |                    |           |                   |
| Pièces jointes                            |                    |           |                   |
| Sélectionnez les fichiers à télécharger   |                    |           |                   |
| la talle maximale du fichier est de 15Mb. |                    |           |                   |
|                                           |                    |           | Roumattee         |
|                                           |                    |           | Soumettre         |

→Remplissez tous les champs avec astérisque et cliquez sur 'Soumettre'. Votre requête sera traitée par le service en charge. Vous recevrez une notification à chaque étape (envoyé, en progrès, rouvert, fermé, etc.).

→Chaque fois qu'il y a un changement de statut de la question, un mail vous sera envoyé avec un lien qui permet d'accéder directement à la question/réponse.

→pour arriver directement à l'historique de vos questions, soit via l'option « Staff Contact - questions » depuis le menu My Remote, soit via l'url suivant :

https://webgate.ec.europa.eu/staffcontact/app/#/staff/tickets-history

Vous trouverez toutes les questions que vous avez posées depuis 24 mois. A noter que chaque question reçoit un numéro d'identification. Il est toujours possible de rouvrir une question clôturée. Voici un exemple :

| our à Staff Matters |          |                                 |                         | Se déconnecter (+ |
|---------------------|----------|---------------------------------|-------------------------|-------------------|
| es question:        | s        |                                 |                         |                   |
| Recherche d'un suje | it ou id |                                 |                         | Chercher          |
|                     |          |                                 |                         | _                 |
| Modification \$     | id ¢     | Sujet                           | Catégorie 🗢             | Statut 🚽          |
| 22/09/2020          | 826782   | Oubli d'un document dans une DR | Reimbursement<br>online | Fermé             |
|                     | 812762   | DR MEDICAMENTS                  | Reimbursement           | Fermé             |
| 19/08/2020          |          |                                 | account sneet           |                   |

2

Martine.platteau-guillaume@hotmail.com HelpDesk informatique AIACE Internationale a supprimé: ¶

6 juin 2022

### Pour des questions relatives à la Caisse Maladie ... il y a plus simple

UN RACCOURCI DEPUIS L'APPLICATION <u>« RCAM EN LIGNE »</u> !

En deux clics, vous pourrez consulter les textes officiels et/ou poser votre question, par exemple sur Décompte, Maladie Grave, Dépistage, Garde-malades, Lunettes, et plein d'autres sujets.

→Cliquez sur l'enveloppe dans le coin supérieur droit de l'écran « Contactez le PMO » :

| Mess connels: Mes consults: Mess consults: A Mess consultation: A mess consultation: A message of the second of the second | European<br>Commission RCAM Numéro personnel : 1  Bureau liquidateur : Bruxelles                                                                                                    | @ Difcontection                                                                                                    |
|----------------------------------------------------------------------------------------------------|----------------------------------------------------------------------------------------------------|----------------------------------------------------------------------------------------------------|
| Régime Commun d'Assurance Maladie                                                                                                    | 😚 MES DONNÉES MES DOSSIERS 👻 MES DEMANDES 👻 CRÉER UNE DEMANDE 👻 RECHERCHE 👻 MES PRÉFÉRENCES 👻                                                                                                    | 0 2 0                                                                                                    |
| Création d'une demande         Informations           Importante         Importante         Im                                                                                                    | Régime Commun d'Assurance Maladie                                                                                                    |                                                                                                    |
| Image: Constraint of the constraint of the constraint of the                   | Création d'une demande                                                                                                    | Informations                                                                                                    |
|                                                                                                    | Impose         Impose         Impose< | PMO NEWSLETTER - RCAM -<br>Conventions avec des Höpitaux<br>bruxeliois     PMO NEWSLETTER - Dans votre intérêt,<br>nous contrôlons les factures d'hôpital |

qui vous amène à un tableau reprenant tous les sujets permettant ensuite de :

- lire la règlementation ad- hoc en cliquant sur le 😢 ou
- poser une question sur le sujet via un formulaire « Staff Contact » en cliquant sur l'enveloppe 🖂.

| European<br>Commission RC                                                                                                    | CAM Numero                                                                                       | personnel : '   Bureau liquidateur : Bruxeller                                                                                                    | 5                                  |                                                                                                    | (+ Déconnexion                         |
|----------------------------------------------------------------------------------------------------|--------------------------------------------------------------------------------------------------|----------------------------------------------------------------------------------------------------|------------------------------------|----------------------------------------------------------------------------------------------------|----------------------------------------|
| A MES DONNÉES MES DOSSIERS                                                                                                    | ✓ MES DEMANDES                                                                                   | ▼ CRÉER UNE DEMANDE ▼ RECHERCHE                                                                                                    | ▼ MES PRÉFÉRENT                    | ices 👻                                                                                                    | 0 🖻 0                                  |
| Cliquez sur 😧 pour être dirigé vers la pag<br>Cliquez sur 😧 pour envoyer une question                                                       | ne informat<br>e d'information thématiqu<br>n aux services de PMO, s                             | ion? Avez-vous une qu<br>e sur le Staff Matter Portal<br>I vous n'avez pas trouvé la réponse que vous chen                                             | estion?                            |                                                                                                    | FERMER                                 |
| Procédures                                                                                                    |                                                                                                  | Soins médicaux                                                                                                    |                                    | Fournitures médicales                                                                                                    |                                        |
| Décomptes<br>Prise en charge<br>Autorisation préalable<br>Remboursement en ligne<br>Formulaires (RCAM)                                      | 0<br>0<br>2<br>2<br>2<br>2<br>2<br>2<br>2<br>2<br>2<br>2<br>2<br>2<br>2<br>2<br>2<br>2<br>2<br>2 | Médicaments<br>Vailers/consultations<br>Soln dentaire<br>Diagnostiguérayon Xitabo<br>Hopstalisatisot/chirurgie<br>Transport médical<br>Cure thermal    |                                    | Lentilles de contact<br>Lunettes personnelles<br>Lunettes de travail<br>Appareil auditif                                             | 0 M<br>0 M<br>0 M<br>0 M               |
| Fraitements                                                                                                    |                                                                                                  | Dépendances                                                                                                    |                                    | Évènements spécifiques                                                                                                    |                                        |
| Acupuncture<br>Fertilité<br>Kinesithérapiérphysiothérapie<br>Pédicure médicale<br>Aufriconiste<br>Datéopathia/chiropractie<br>Pouchothérapi |                                                                                                  | Gardes-malades<br>Auxiliaires médicales<br>Solns de convalescence<br>Soln handicape<br>Malsons de solns                                                |                                    | Accident<br>Matadia professionnelle<br>Matadia grave<br>Accouchement (remboursement)<br>Grossesse (remboursement)<br>Frais funéraire |                                        |
| Logopédie<br>Amiter de fumer<br>Autres traitements                                                                                          |                                                                                                  |                                                                                                    |                                    |                                                                                                    |                                        |
| Santé Préventive                                                                                                    |                                                                                                  | Règles spéciales                                                                                                    |                                    | Assurance RCAM                                                                                                    |                                        |
| Programmes de dépistage<br>Visite annuelle (remboursement)                                                                                  | 0 🛛<br>0 🗹                                                                                       | Professionnels de la santé agriés<br>Suppléments d'honoraires<br>Coefficient d'assiette remboursable<br>Coefficient d'égalité<br>Remboursement spécial | 0)))<br>0)))<br>0)))<br>0))<br>0)) | Affiliation<br>Couverture complémentaire<br>Législation et références<br>Zongkas<br>Bureau liquidateur                               | 00000000000000000000000000000000000000 |

Martine.platteau-guillaume@hotmail.com HelpDesk informatique AIACE Internationale 3

6 juin 2022